## Google Drive: Create a Document

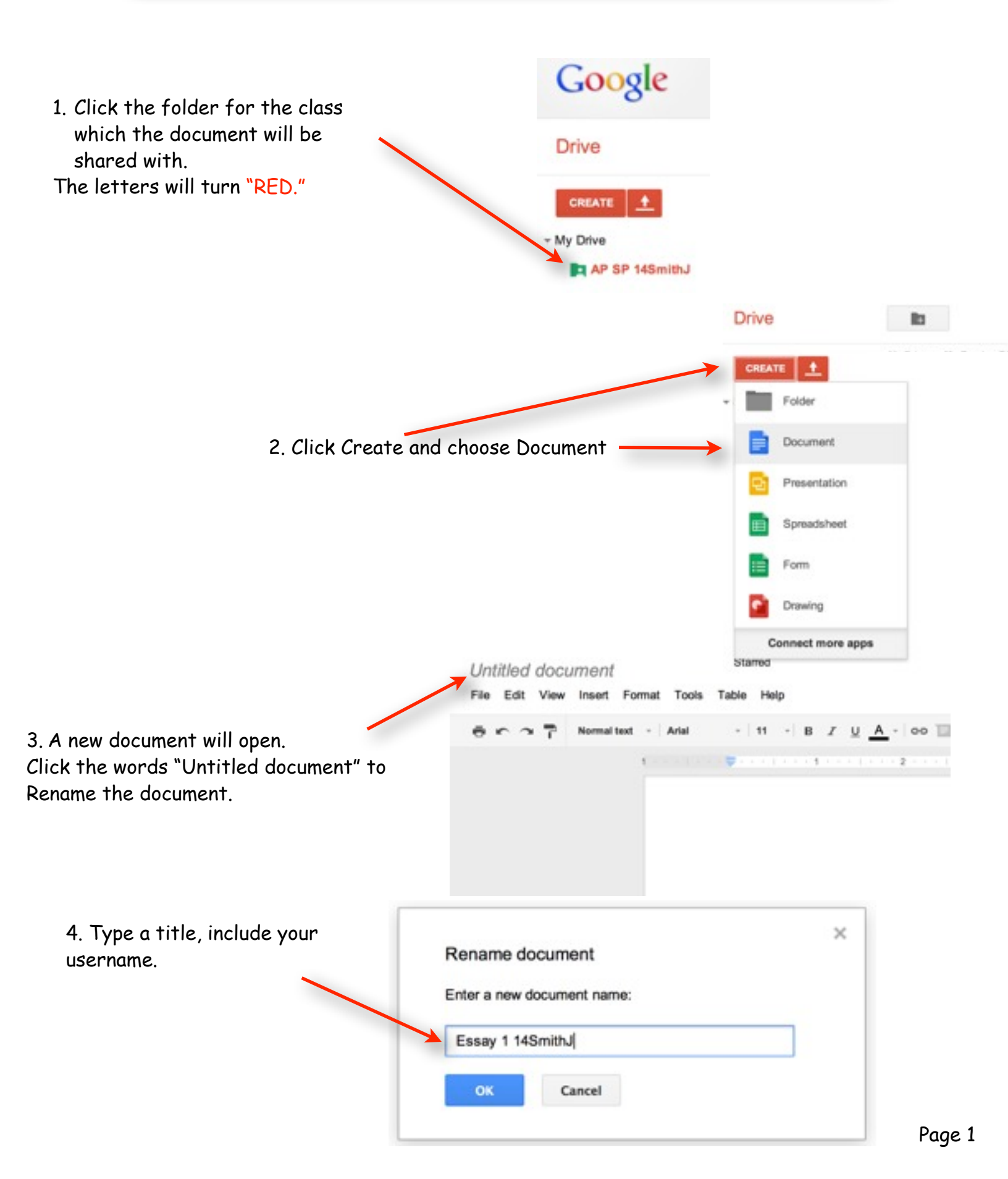

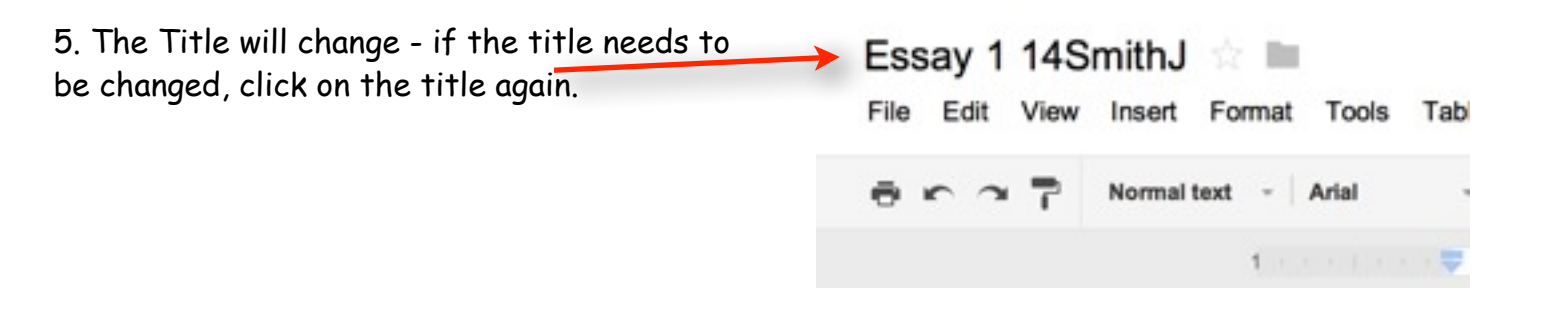

6. To Check which folder the document is in or to move to another folder -Click the folder icon next to the title.

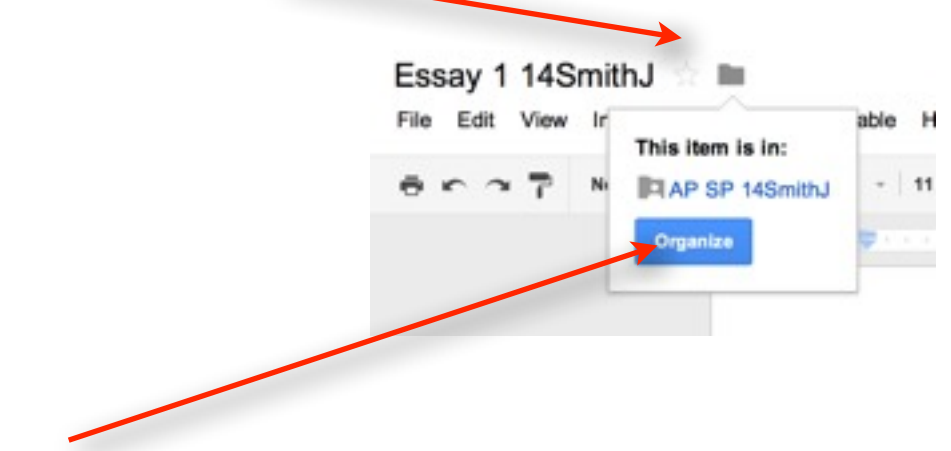

7. Click Organize to Move, then select destination folder.

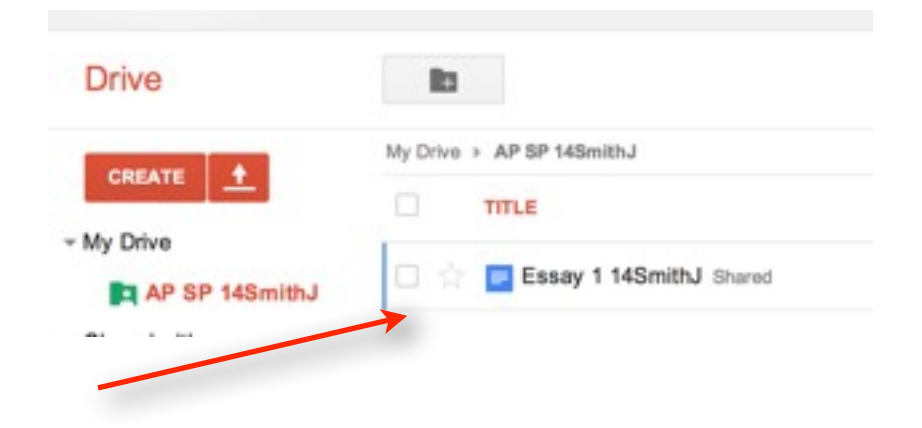

8. Go to My Drive and click on your folder to see the new Document

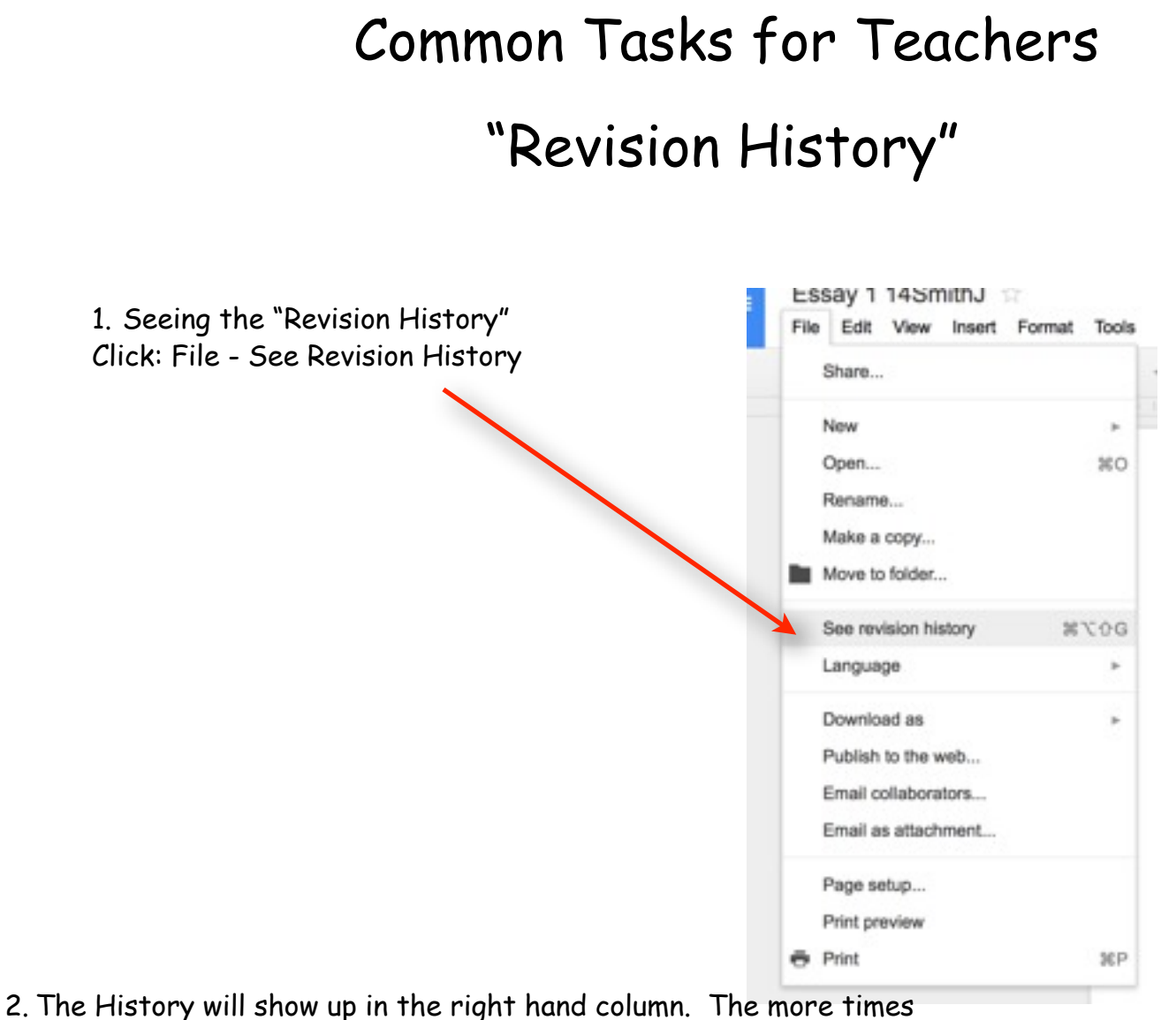

the document has been opened and closed, the more history dates to choose from.

| File Edit View Insert                                                           | Format Tools | Table Help | All changes a | sayed in D | Nilve . |        |         |          |        |     | Comments         | B Share |
|---------------------------------------------------------------------------------|--------------|------------|---------------|------------|---------|--------|---------|----------|--------|-----|------------------|---------|
| Share                                                                           |              | · Arter    |               |            | 1.11 1  | L - 00 | B (0) 1 | <br>10-1 | Ante - | . 8 | Revision history |         |
| Now<br>Open<br>Paragena                                                         | ж            |            |               |            |         |        |         |          |        |     | Today, 1:46 PM   |         |
| Move to folder                                                                  | 1            |            |               |            |         |        |         |          |        |     |                  |         |
| Bee revision history                                                            | 907Ж         | he page11  |               |            |         |        |         |          |        |     |                  |         |
| Opertual in<br>Public to the well<br>Email collaborators<br>Email as attachment | 2.0          |            |               |            |         |        |         |          |        |     |                  |         |
| Propriority<br>Print previous                                                   | 320          |            |               |            |         |        |         |          |        |     |                  |         |
|                                                                                 |              |            |               |            |         |        |         |          |        |     |                  |         |
|                                                                                 |              |            |               |            |         |        |         |          |        |     |                  |         |
|                                                                                 |              |            |               |            |         |        |         |          |        |     | Show changes     |         |

## "Comments"

1. To Insert a comment: Highlight the area where the comment is needed. Table Help All changes saved in Drive B / U A - co 🖬 🔳 🗏 44 . (M273K) 8 Type here!!!!!! Typing on the page! 2. Then click the Comment Icon on the toolbar 3. Type a Comment - then click the word Comment Type here!!!!!! Typing on the page!!! Dan Dearing 4. When a student clicks the Comment area it will highlight the part of the document the Comment Type herefittit lyping on the page!!! "Printing"

1. Click the Printer Icon - A downloaded copy of the document will go to your machine. It may open in Preview or Adobe Acrobat - Print the document from either program.

## Drop Down Menu

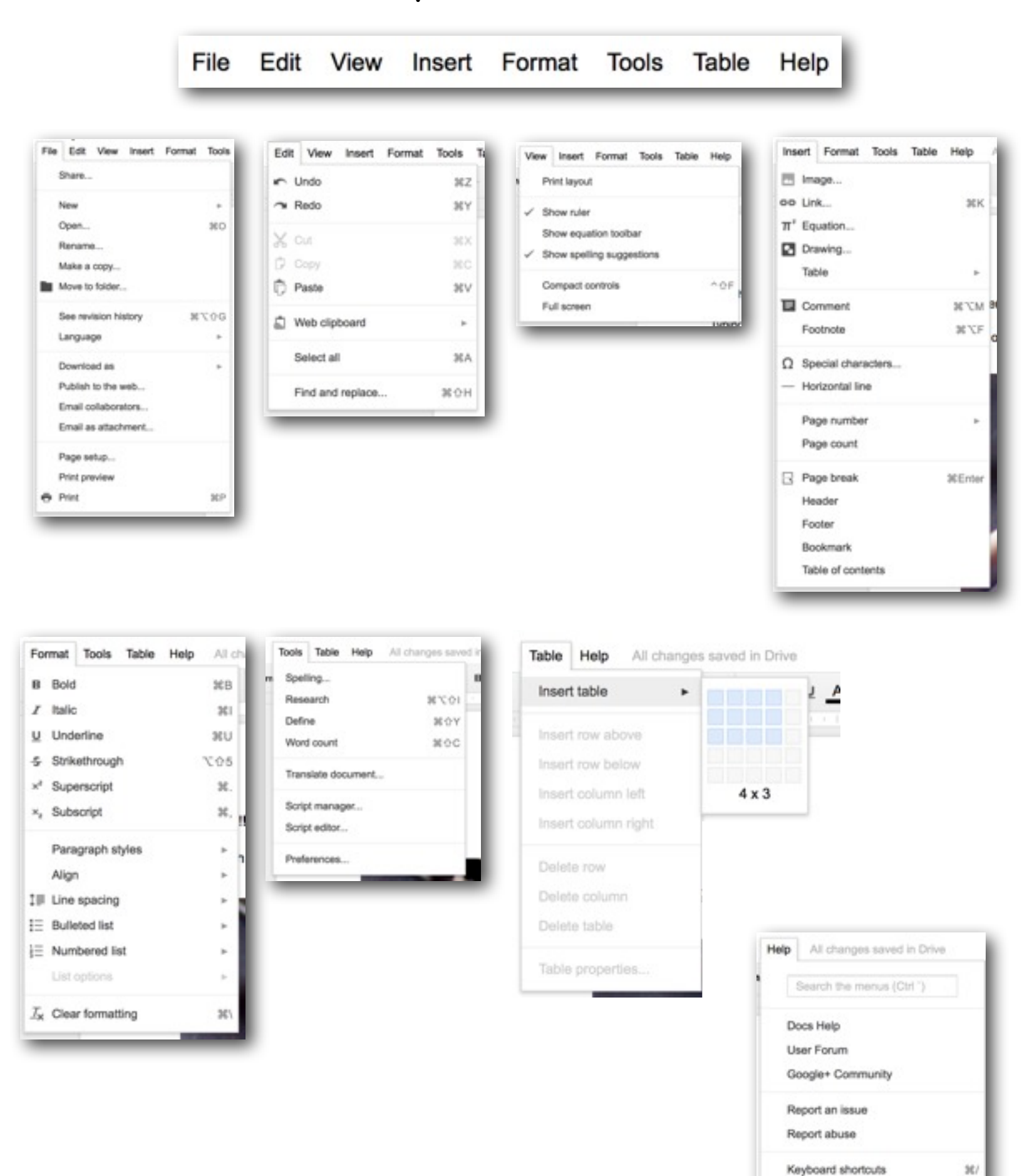